呼気アルコール測定システム

# ALCGuardian for スマートフォン TR-2

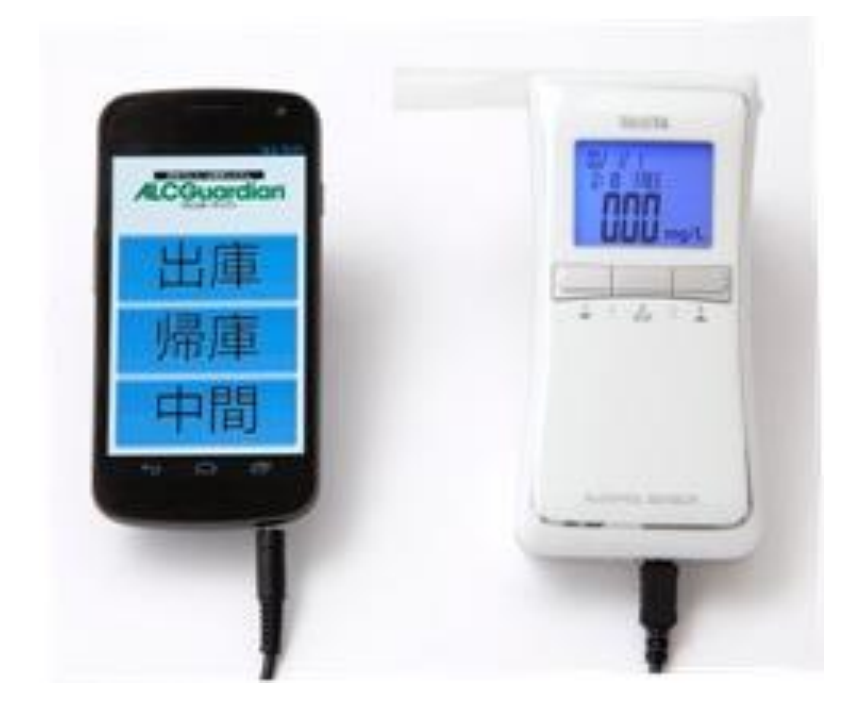

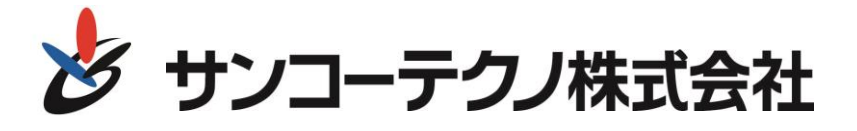

【センサー事業部】〒277-0803 千葉県柏市小青田 30-1 0120-071-735 (FAX) 04-7135-5537

# 安全にご使用いただくために!

# ■はじめに

このたびは、呼気アルコール測定システム ALC ガーディアンモバイル TR-2 をお買い求めいただき、誠にありがとうございます。

本製品は、アルコールチェッカー(FC-1000)とスマートフォンの組み合わせにより、 飲酒により呼気中に含まれるアルコール濃度を測定し、同時に測定者名、測定日時、測 定結果、測定者写真をリアルタイムでデータ送信し確認できる呼気アルコール測定シス テムです。

- ・この商品を安全に正しくお使いいただく為、ご使用前に本取扱説明書をよくお読みの上 正しくお使い下さい。
- ・お読みになったあとは保証書と共に大切に保管して下さい。
- ・アルコール測定器本体の取り扱いに関しましては、アルコールチェッカー(FC-1000)の 取扱説明書をご参照して下さい。
- ・製品の仕様、性能、外観は改良の為に予告無く変更することがあります。

# ■保証と責任範囲

- ・弊社は納入した本測定システムに対して1年間の保証をいたします。万一、保証期間中に、弊社の責任内で故障を生じた場合は、修理又は部品の交換を無償で行います。ただし、下記の場合はこの対象から除外とさせて頂きます。
  - ① 無断で改造や修理を行なわれた場合
  - ② 操作ミスによる故障の場合
  - ③不適切な環境で使用された場合
  - ④ 災害による場合
  - ⑤ 弊社の責任外の事故による場合
- ・本取扱説明書に記載されている禁止事項を守らなかったり、誤った操作手順で生じた測 定器の破損や事故に関しては、いかなる責任も負いかねますのであらかじめご了承下さい。

# ■目次

| 第1章 | 個人データの登録              | • • • • • • • • | 5      |
|-----|-----------------------|-----------------|--------|
|     | 2-1 個人認証用メモリスティックへの書き | 込み ・・・・・        | 5      |
| 第3章 | 測定                    | •••••           | 7      |
|     | 3-1 測定準備<br>3-2 測定開始  |                 | 7<br>9 |
| 第4章 | TM キットの LED 表示の詳細     | ••••••          | 11     |
| 第5章 | データの閲覧方法              |                 | 12     |
| 第6章 | 製品の仕様                 |                 | 13     |

### ■第1章 個人データの登録

#### ●1-1 個人認証用メモリスティックへの書き込み

サンコーテクノサーバーへ乗務員情報を書き込みます。乗務員情報がサーバー にないと、測定データが送信できませんので必ず行って下さい。書き込み方法 は下記の通りです。

- 【手順1】 ガーディアンマルチ及びライトソフトを起動します。
- 【手順2】 ガーディアンソフトの設定 → TM キット設定を選択してください。

| ■ サホフルコ・ル周ェンス3<br>7764 総定<br>型地球<br>ユーザー地定<br>17953<br>17953<br>17955<br>179555<br>179555<br>179555<br>179555<br>179555<br>179555<br>179555<br>179555<br>179555<br>179555 | 2.4 Gwediwedwith(603169.44ehie) Ver<br>23 (水) [18:111<br>測定值 | 1.2<br>: 05                                         | 4                                 |                                                                       |
|----------------------------------------------------------------------------------------------------|--------------------------------------------------------------|-----------------------------------------------------|-----------------------------------|-----------------------------------------------------------------------|
| 測定結果<br>出/帰 全て、                                                                                                    | No 2011 年 3<br>No 氏名<br>テスト<br>テスト                           | 測定値判定 全て<br>月  ~                                    | F11:決定         免許認           有効日数 | ifit?                                                                 |
| 10<br>11<br>12<br>F1:免許証読込<br>F6:点呼記録簿                                                                                                    | F2:CSV出力<br>F7:データ送信<br>- パル ディンタ の 団 TR - 1228 - Mars       | F3:ED厢<br>F3:ED厢<br>F8:WEBデータ入力<br>4. 証 好気アルコール規定シー | F4:画像付き印刷<br>F9:出庫・帰庫管理           | Г5 : ӨІ <sup>к</sup> ( <i>м.д.</i> -9,2,±)<br>F10 :<br>€ С С С О 1811 |

TM キット設定が表示されますので、当社より発行されるお客様 ID と パスワードを入力してください。

また、事業所 ID に関しましては、事前に設定して頂いている 8 桁まで 数字を設定して下さい。USB ドライブは、CorDドライブを選択して下さい。

※CorD ドライブ選択にて、書き込みが出来ない場合、USB メモリスティ ックを差し込み、差し込まれたドライブ名を選択して下さい。登録後、適 用を選択してください。

| TMキット設定 | ×        |
|---------|----------|
| お客様 I D |          |
| パスワード   |          |
| 事業所 I D |          |
| USBドライブ | E: •     |
|         |          |
|         | キャンセル 適用 |

【手順3】 ガーディアンソフトの設定ボタン → ユーザー設定を選択して下さい。

| 📅 呼気アルコール測定システム Gua                                                                                                    | rdianMulti(SG358,Mobile) Ver1 |                                            |               | III 🛛 🖾      |
|----------------------------------------------------------------------------------------------------|-------------------------------|--------------------------------------------|---------------|--------------|
| 77化 設定                                                                                                    |                               |                                            |               |              |
| 市場設定<br>2 - デージェビー<br>1 - TAK9+投資<br>メータ技ど<br>1 - パンフード実更<br>2 - パンS<br>モット設定<br>5 - パンS<br>モット設定<br>5 - パンS<br>モット設定<br>5 - パンS<br>モット設定<br>5 - パンS<br>モット設定<br>5 - パンS<br>モット設定<br>5 - パンS<br>モット設定<br>5 - パンS<br>モット設定<br>5 - パンS<br>モット設定<br>5 - パンS<br>モット<br>5 - パンS<br>モット<br>5 - パンS<br>モー<br>5 - パンS<br>モー<br>5 - パン | (水) [18:13]<br>測定値            | 49<br><sub>mg</sub> ,                      | 1             |              |
| 測定準備中                                                                                                    |                               |                                            |               |              |
| 測定結果                                                                                                    | 2                             | 則定値判定 🔓 💽                                  |               |              |
| 出/帰 🔤 🗾 No I                                                                                                    | 2011 年 3                      | 月二~二日                                      | F11:決定<br>免許証 | 清報           |
| 出/帰 No                                                                                                    | 氏名                            | 測定值 測定日時                                   | 有効日数 🔺        |              |
| 1 <u>出</u> 999<br>2 出 999                                                                                                    | テスト                           | 0.00 11/03/22 12:11<br>0.00 11/03/22 16:08 | 3             |              |
| 3                                                                                                    |                               |                                            |               | (A)          |
| 5                                                                                                    |                               |                                            |               | 1            |
| 6                                                                                                    |                               |                                            |               |              |
| 8                                                                                                    |                               |                                            |               |              |
| 9                                                                                                    |                               |                                            |               |              |
| 11                                                                                                    |                               |                                            |               | 1 4 M        |
| 12                                                                                                    |                               |                                            | <u> </u>      |              |
| F1:免許証読込                                                                                                    | F2:CSV出力                      | F3 : 6口刷]                                  | F4:画像付き印刷     | 15:町『イルデータ入力 |
| F6:点呼記録簿                                                                                                    | F7 : データ送信                    | FB:WEBデータ入力                                | F9 : 出庫・帰庫管理  | F10 :        |
| 🤹 スタート 🛛 🗢 リムーバブル 5                                                                                                    | ディスク (F) 🛛 🗐 TRー1取説 - Micro   | - 「「「「「「「「」」」                              |               | < 🤨 😋 😋 1813 |

【手順4】 ユーザー設定が表示されますので、登録したいユーザー番号を選択し USB 書込を選択してください。

| No | 氏名  | 免許証番号 | 有効期限     | 車番       | PIN1     |
|----|-----|-------|----------|----------|----------|
| 99 | テスト | -     |          |          |          |
|    |     |       |          |          |          |
|    |     | _     | <u> </u> |          |          |
|    |     |       | <u> </u> | <u> </u> |          |
|    | i   | -i    | <u> </u> | <u> </u> |          |
|    |     |       |          |          |          |
|    |     |       |          |          |          |
|    |     |       | <u> </u> | <u> </u> |          |
|    |     |       | <u> </u> | <u> </u> | <u> </u> |
|    | -i  | -i    |          | <u> </u> | i        |
|    |     |       |          |          |          |
|    |     | _     | <u> </u> |          |          |
|    | -   |       | <u> </u> | <u> </u> |          |
|    |     |       | <u> </u> | <u> </u> |          |
|    | - i | -i    | <u> </u> | <u> </u> | i        |
|    |     |       |          |          |          |
|    | 1   |       |          |          |          |

USB 書込みメッセージが表示されますので、表示されているユーザーを確認し、「はい」を選択してください。

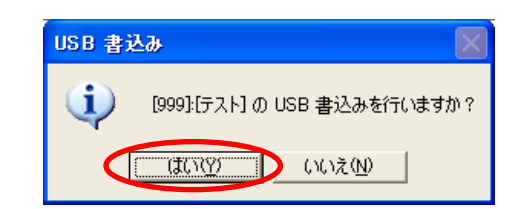

下記のメッセージが表示されれば登録完了となりますので、終了を選択してください。

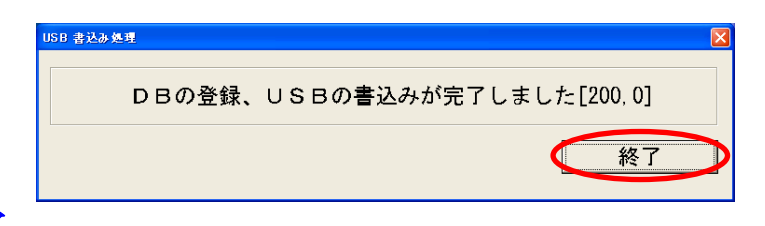

# ■第2章 測定

## ●2-1 測定準備

【手順1】測定準備

スマートフォンの電源を入れ、測定器をスマートフォンに接続します。 ※測定器の電源は入れないでください。

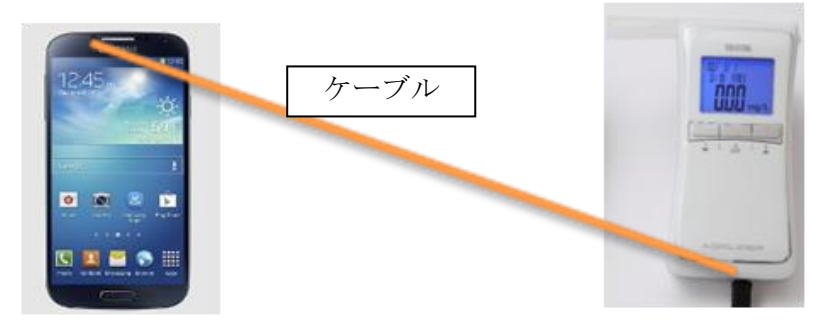

【手順2】スマートフォンのアプリを起動させます。 出庫/帰庫の選択 **社員 ID の入力** 

スマートフォンの測定アプリが起動します。 IDを入力し、決定ボタンを押します。次に点呼タイプを選択します。

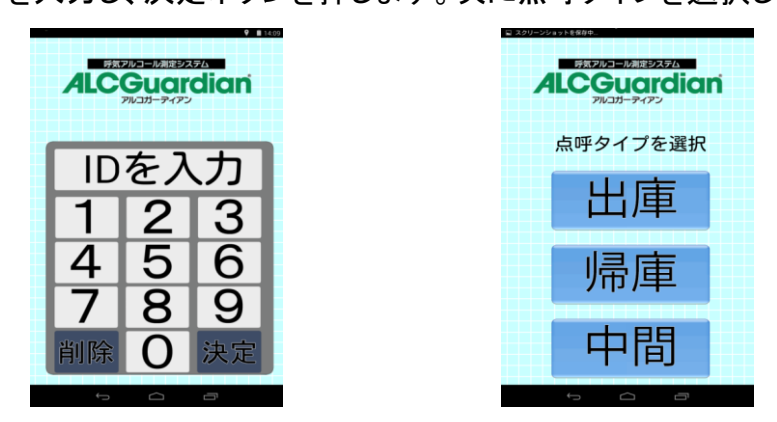

### 【手順3】測定開始

測定器電源を入れ(長押ししない事)、測定器準備週終了後測定開始が表示されます。

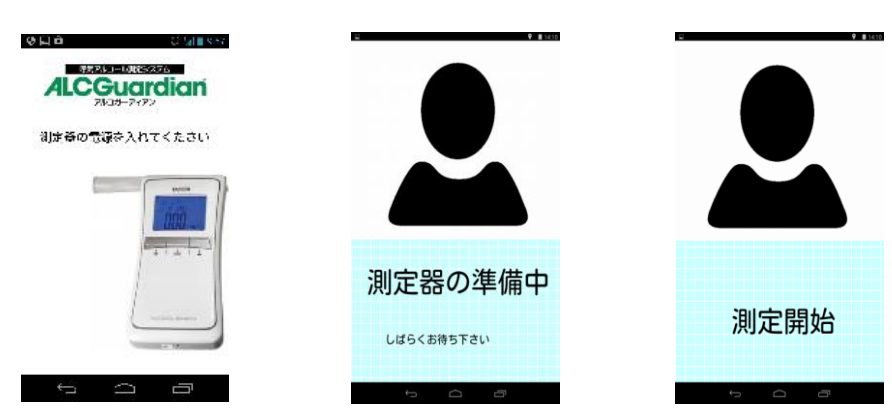

【手順4】測定結果

測定完了後、自動的に測定結果が送信されアプリが終了します。 スマートフォンと、測定器の電源を落とし終了となります。

# ■第3章 データの閲覧方法

測定した結果は、ガーディアンマルチ、又はガーディアンライトにて閲覧することが できます。

●3-1 測定データの取り込み方法

ガーディアンマルチ及びライトのWEBデータ入力を選択して下さい。 測定データが測定結果に表示され完了となります。

※ガーディアンマルチの場合

| 歴 呼気アルコール測定システム Guar ファイル 設定 | dian Multi (SG358, Mobile) Ver1 | .2                  |                  |                   |
|------------------------------|---------------------------------|---------------------|------------------|-------------------|
| 2011/ 3/22 (                 | 火) 16:04:                       | 05                  |                  |                   |
| No<br>999                    | 測定値                             |                     |                  | 0.0               |
| 氏名                           |                                 |                     |                  | S                 |
| メッセーシ゛                       |                                 | mg/                 |                  |                   |
| 測定準備完了                       |                                 |                     |                  | 1                 |
| 測定結果                         | 2011 在 2                        | 則定値判定 全て ・          | <u>〔11_〕</u> 免許証 | 青報                |
| 出//帝 堂C MO<br>出/帰 No         | 氏名                              | 別定値 測定日時            | 「Ⅲ:決定<br>有効日数 ▲  |                   |
| 1 <u>8</u> 999<br>2          | テスト                             | 0.00 11/03/22 12:11 |                  |                   |
| 3 4 5                        |                                 |                     |                  |                   |
| 6<br>7                       |                                 |                     |                  |                   |
| 8<br>9                       |                                 |                     |                  |                   |
| 10<br>11<br>12               |                                 |                     | _                |                   |
| F1 , A choration             | E2 . 09\ALI-5                   | F3 , CoRd           | F4,市场过来问刷        | F5 · FI)"(北京"-タスナ |
| ロ・元計証詞のと                     | 12:030田刀                        | 10.000              | 14、圖像门己口柳门       | 10: 01100 000     |

※ガーディアンライトの場合

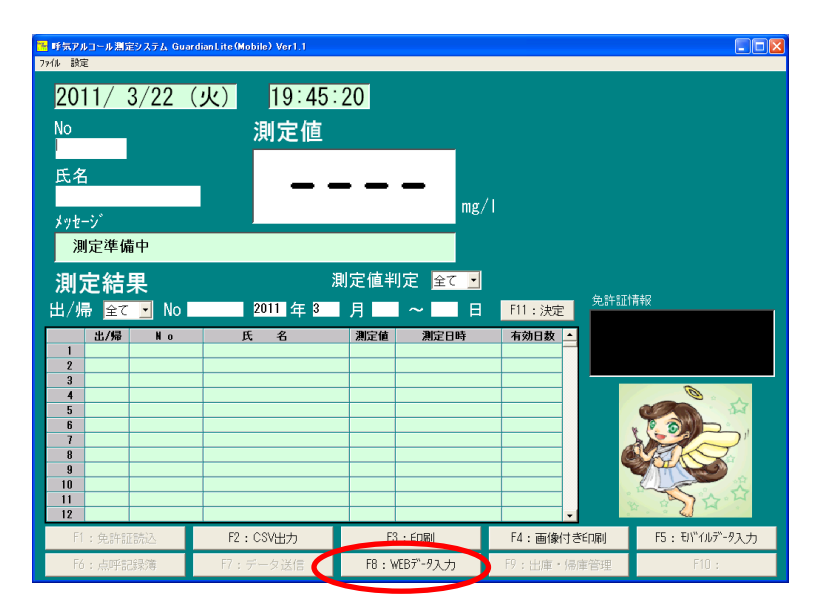

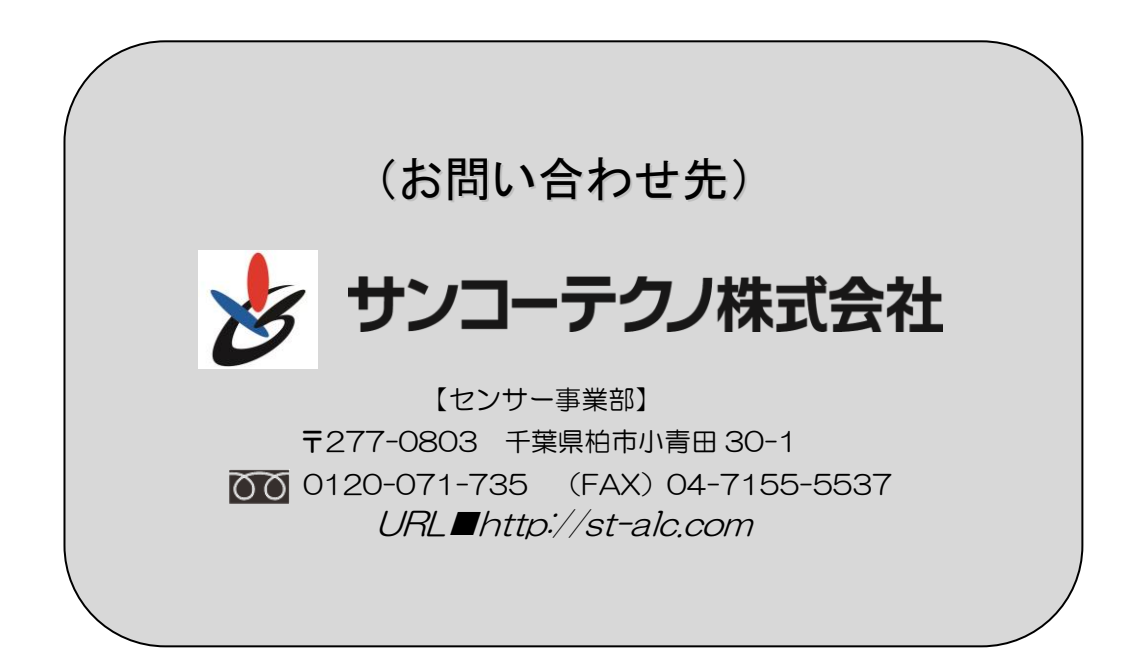